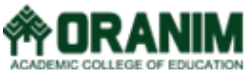

- מבחן הפטור במיומנויות יסוד במחשב מכיל 4 משימות:
  - ס חלק א' (20 נק'): הקלדת מכתב; ○
- ס חלק ב' (40 נק'): עיבוד קובץ במעבד תמלילים ועבודה עם אינטרנט; 💿
  - ס חלק ג' (20 נק'): בניית מצגת; ○
  - חלק ד' (20 נק'): שימוש בסיסי בגיליון אלקטרוני;

יש להיכנס למערכת המבחן (<u>לכונן האישי שלכם בלבד!</u>) ע"י הקלדת <u>מספר תעודת זהות</u> (<u>ללא</u> אפסים התחלתיים): גם ב<u>שם המשתמש</u> וגם ב<u>סיסמא</u> (לדוגמה, שם המשתמש: 11111111, סיסמא: 111111111).

- .3 <u>שמרו את הקבצים שלכם בתיקיה שתפתחו לפי חלק א' סעיף 3</u>. בסוף המבחן, התיקיה האישית שלכם תכלול 4 קבצים.
  - 4. זכרו לשמור את הקבצים כל 5-10 דקות ולסגור אותם בסיום העבודה!
- 5. אין להשתמש בחומר עזר במבחן. כל הציוד מלבד עט ותעודת זהות יימצא בתיק. את התיק יש לשים בקדמת הכיתה.
  - 6. משך המבחן  **120** דקות (ללא הארכת זמן).
    - 7. ציון עובר במבחן 75.

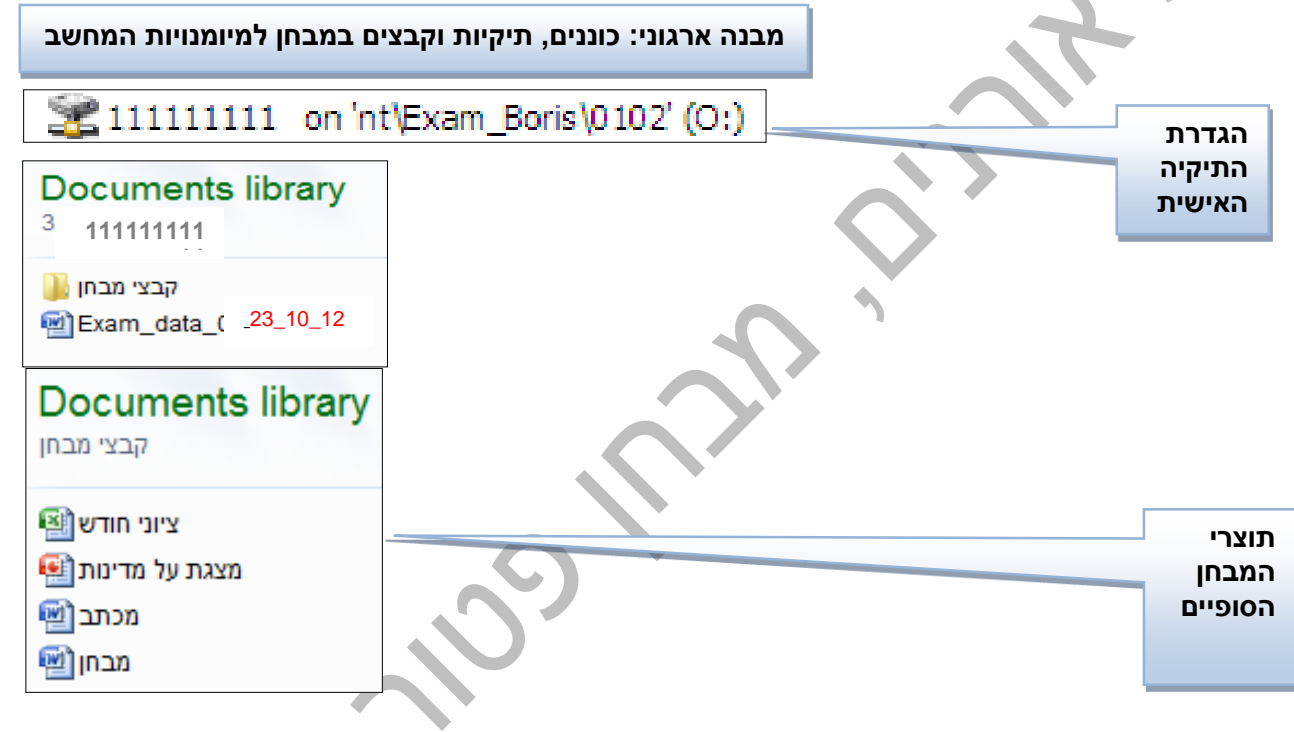

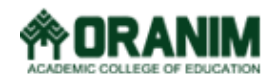

## חלק א' (20 נקודות)

- פתחו את תוכנת MS Word 2013. הקלידו בקובץ חדש את המכתב הבא <u>בעיצוב זהה לזה המופיע כאו</u> (גופן אריאל גודל 11) .1
  - שנו את הפרטים המופיעים לפרטיכם האישיים והוסיפו את שמכם בסימן מים (16 נק') .2

15 ביולי 2015

אל: ביה"ס "אפיקים" מאת: דלית כהן, ת.ז. 123456789

א./ג.נ. שלום רב.

## הנדון: הצגת מועמדות לתפקיד מורה למתמטיקה

בתאריך 14.07.2015 קראתי את מודעתכם "דרוש/ה מורה למתמטיקה לבי"ס תיכון". אני בעלת תואר ראשון בכלכלה ותעודת הוראה במתמטיקה ממכללת אורנים וניסיון רב בעבודה חינוכית. עבדתי ב-4 השנים האחרונות בבתי ספר במקומות הבאים:

- 1. צפת
- גני הדר
- נוף כנרת
  - 2. ירושלים
- נוה יעקב
- תלפיות

במידה שהנתונים שלי עונים לדרישתכם אשמח לבוא לראיון עבודה. מצ"ב קורות חיים והמלצות.

בברכר דלית כהו נייד: 050-6836901 dalitc@gmail.com

צרו תיקיה בשם **קבצי המבחן** בתוך הכונן האישי שלכם – כונן "Z" (ר' **מבנה ארגוני ב**דף 1). שמרו את הקובץ בשם .3 מכתב בתיקיית קבצי המבחן. סגרו את הקובץ. (4 נק')

# חלק ב' (40 נקודות)

- פתחו את קובץ Exam150715 הנמצא בתוך התיקיה האישית שלכם. שמרו אותו בשם מבחן בתיקיה קבצי המבחן. (3 נק') .1
  - קראו את הקטע וכתבו כותרת מתאימה, ממורכזת ומעוצבת ב<u>סגנוו</u> "ציטוט חזק". (1 נק') .2
  - חלקו את הטקסט לשלוש פסקאות (אתם רשאים להיעזר בכפתור "הצג הכל"), ועצבו כל פסקה באופן שונה (סוג, .3 גודל וצבע גופן ומרווח בין השורות). **(3 נק')**
  - צרו בראש העמוד תיבת טקסט פשוטה וכתבו בה את שמכם המלא (בעברית ובאנגלית) ואת מספר תעודת הזהות. .4 עצבו את תיבת הטקסט באמצעות סגנונות צורה: אפקט חזק – כחול, הדגשה 5. **(3 נק')** 
    - מתחת לפסקה הראשונה של הטקסט צרו טבלה בת 5 שורות ו-4 עמודות. בשורת הכותרת של הטבלה כתבו: .5 שם העיר, שם ראש העירייה, מפת העיר, תמונה מהעיר. (3 נק')
      - השלימו את הטבלה על ידי פעולות העתקה והדבקה של הטקסט המתאים מהקובץ הנוכחי. (2 נק') .6
      - העתיקו והדביקו במקומות המתאימים בטבלה תמונות מהקובץ. שנו את ממדי התמונה לפי הצורך. (2 נק') .7
  - השלימו הטבלה על ידי מידע מתאים לגבי העיר ירושלים. חפשו באינטרנט טקסט ותמונות על ירושלים לפי .8 <u>כותרות הטבלה</u>. שבצו תמונות בגודל ובמקום המתאימים בטבלה. <u>מחקו</u> שורות מיותרות ריקות מהטבלה. **(4 נק')**

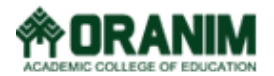

- 9. צרו היפר-קישור מהמילים ירושלים לאתר המתאר את העיר, ומהמילה צפת לאתר מתאים כלשהו. (5 נק')
  - 10. עצבו את הטבלה באמצעות <u>סגנונות טבלה</u>: טבלת רשת 4 הדגשה 2. **(2 נק')**
- 11. <u>צלמו את המסך</u> (היעזרו באחד מחלונות הזמינים) וחיתכו את התמונה שצולמה <u>בהתאם לצורה</u>: ברק. הקטינו את ממדי התמונה (לפי הצורך) והעבירו אותה ל<u>פינה הימנית התחתונה</u> של המסמך באמצעות פונקציית <u>מיקום</u>. **(6 נק')** 
  - 12. בראש העמוד הוסיפו ב<u>כותרת עליונה</u> את שמכם ואת התאריך הנוכחי. **(3 נק')**
- 13. בכותרת התחתונה כתבו: Oranim Academic College of Education, Information Systems. (1 נק')
  - 14. הקפידו שהקובץ **מבחן** הסופי יכלול עמוד אחד בלבד! סגרו את הקובץ לאחר שמירה סופית. **(2 נק')**

## <u>חלק ג' (20 נקודות)</u>

צרו מצגת MS Power Point (גרסה 2013), בת 3 שקופיות בלבד, המבוססת **גם** על המידע המופיע ב**מכתב (חלק א'**) **וגם** על מידע מהאינטרנט:

- הוסיפו רקע זהה לכל השקופיות באמצעות <u>עיצוב רקע</u> (מילוי עם תבנית => רעפים) (*1 נק'*)
- . מתחת לכותרת כתבו את <u>WordArt בשקופית הראשונה</u> רשמו כותרת: **מקומות בארץ** ועצבו אותה על ידי אחד מ<u>סגנונות WordArt</u>. מתחת לכותרת כתבו את שמכם המלא ומספר תעודת הזהות**. (1 נק')** 
  - <u>בשקופית הראשונה</u> העתיקו והדביקו את מפת צפת מתוך קובץ מבחן (חלק ב'). <u>הסירו רקע סביב שטח</u>
    <u>צפת</u> במפה וצבעו מחדש את השטח הנשאר באמצעות <u>פונקציית צבע</u>: ירוק, צבע הדגשה 6, בהיר. (*4 נק'*)
  - 4. <u>בשקופית השנייה</u> הוסיפו כותרת: תמונות מהארץ. העתיקו והדביקו את הרשימה המדורגת של הערים והשכונות מתוך קובי מנוב חלק א'). סדרו (לפי הצורך) ועצבו את הרשימה: גופן David, גודל 29, אדום, הדגשה 2. (2 נק')
- 5. <u>בשקופית השנייה</u> הוסיפו (מתוך האינטרנט) תמונה אחת מכל אחת מהערים הנזכרות ברשימה. עצבו את התמונות על ידי שימוש ב<u>מסגרות</u> הבאות (היעזרו <u>בסגנונות תמונה</u>): "אליפסה מתכתית", ומסגרות על פי בחירתכם **(2 נק')**
- 6. <u>בשקופית השלישית</u> הוסיפו כותרת: תרשים. העתיקו (מתוך <u>השקופית השנייה</u>) והדביקו את הרשימה המדורגת והמעוצבת של הערים והשכונות. <u>המירו</u> את הרשימה המדורגת והמעוצבת של הערים והשכונות. <u>המירו</u> את הרשימה המדורגת <u>להיררכיה היררכיה אופקית (מתוך גרפיקת SmartArt)</u>. הוסיפו <u>לדיאגרמת ה-SmartArt את העיר חיפה</u> והשכונות: **ורדיה, כרמליה**. עצבו את הדיאגרמה על ידי שימוש <u>SmartArt לדיאגרמת ה-SmartArt</u>, שימוש <u>לדיאגרמת ה-SmartArt</u>, שימוש משכונות: **ורדיה, כרמליה**. עצבו את הדיאגרמה על ידי שימוש
  - הוסיפו אפקט מעבר בין השקופיות (אפקט שונה בכל מעבר!). (3 נק')
  - 8. שמרו את המצגת בשם **מצגת על ערים בישראל** בתיקיה **קבצי המבחן**. סגרו את הקובץ. (1 נק')

#### <u>חלק ד' (20 נקודות)</u>

בנו טבלת ציונים ותרשים באמצעות תוכנת MS Excel 2013:

- צרו טבלת ציונים לקבוצה של 5 תלמידים (בשורות) ב-5 מקצועות (בעמודות). (2 נק')
- <u>מלאו את הטבלה</u> בשמות (ממוינים לפי הא"ב), מקצועות וציונים כראות עיניכם. (2 נק')
- הוסיפו שורה או עמודה בה מחושב הממוצע לכל תלמיד (באמצעות פונקציית הממוצע!). (3 נק׳)
- 4. הוסיפו כותרת לטבלה: תוצאות הסמסטר (בגופן: Times New Roman גודל 25, צבע: אדום, רקע: צהוב). (2 נק׳)
  - 5. עצבו את שמות התלמידים באמצעות <u>"סגנונות תא"</u>: הדגשה 4 40%. (1 נק')
  - 6. עצבו את שמות המקצועות באותו סגנון על ידי שימוש במברשת עיצוב. (1 נק')
- 7. הוסיפו <u>תרשים</u> (טורים => טורים תלת-ממדי) המציג את הציונים של כל התלמידים בכל המקצועות (<u>כולל כותרת לתרשים</u> וכותרות לצירים): בחרו לעיצוב התרשים <u>מספר סגנון</u> בין 11 – 9. **(7 נק')** 
  - 8. שנו את שם הלשונית <u>מ"גיליון 1" ל: "יולי 2015</u>". (**1 נק')**
  - 9. שמרו את הקובץ בשם **ציוני חודש** בתיקיה **קבצי המבחן**. סגרו את הקובץ. **(1 נק')**

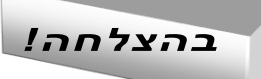